# Cómo cambiar sus preferencias de los foros

Una vez autenticado en el Aula Virtual, aparece en el extremo superior derecho su nombre y foto de perfil. Si hace clic allí, entonces se mostrará el **"Menú del usuario"**. Presione la opción **"Preferencias".** 

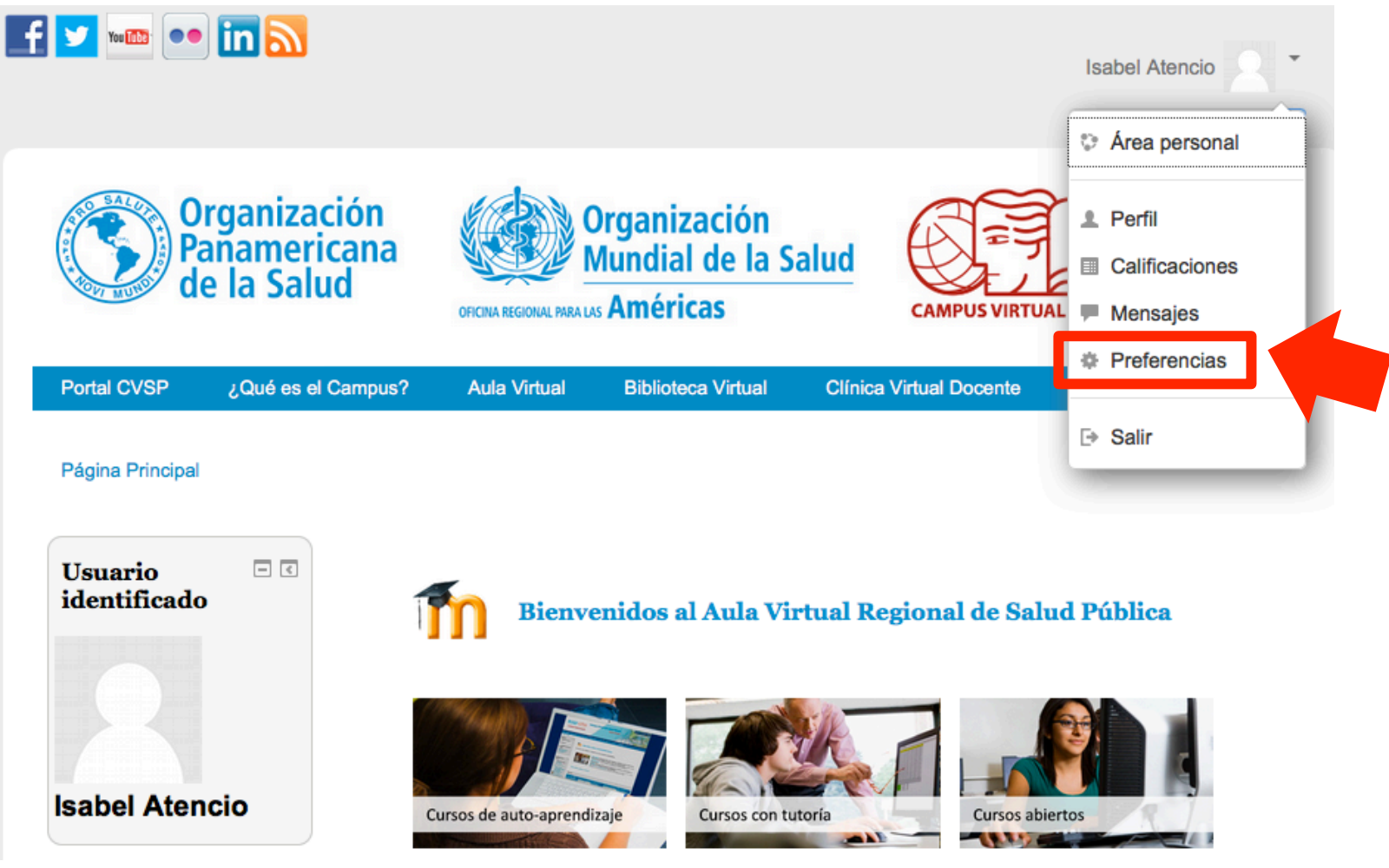

## Preferencias del foro

Portal CVSP ¿Qué es el Campus? Aula

Página Principal > Área personal > Preferencias

#### Preferencias

#### Cuenta de usuario

- Editar perfil
- Idioma preferido
- Configuración del foro
- Configuración del editor
- Claves de seguridad
- Mensajería

# Configuración del foro

## Tipo de resumen de correo 🕐

Sin resumen (un correo por cada mensaje del foro)

## Subscripción automática al foro

Sí: cuando envíe un mensaje suscríbame a ese foro

#### Rastreo del foro

No: no registrar los mensajes que he visto

En la **"Configuración del Foro"** hay 3 aspectos que se pueden configurar. Dos de ellos se refieren a la suscripción a los foros (es decir, al estar suscrito, recibirá copias en su correo electrónico de todos los mensajes escritos en dichos foros; esto puede ayudarle a dar seguimiento a las discusiones), y el rastreo (esta opción le resalta los mensajes que no haya leído):

- 1. Tipo de resumen de correo: Las opciones disponibles para este campo son:
  - Sin resumen (un correo por cada mensaje del foro)
  - Completo (correo diario con mensajes completos)
  - Por temas (correo diario sólo con temas)
- 2. Suscripción automática al foro: Las opciones disponibles son:
  - Sí, cuando envíe un mensaje suscríbame a ese foro
  - No, no me suscriba automáticamente a los foros
- 3. Rastreo del foro: Las opciones disponibles son:
  - No, no registrar los mensajes que he visto

2

Sí, resaltar los mensajes nuevos

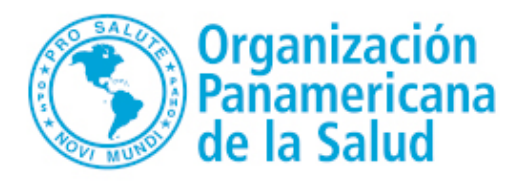

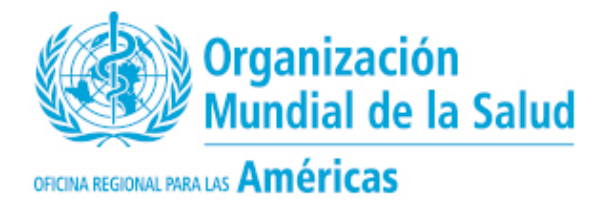

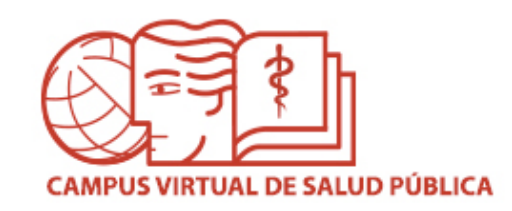

# MESA DE AYUDA DEL CAMPUS

Si requiere asistencia, puede ingresar a la Mesa de Ayuda del Campus: <u>https://ayuda.campusvirtualsp.org/</u>

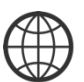

www.campusvirtualsp.org

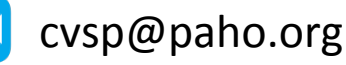

Síganos en:

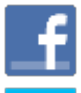

campusvirtualsp

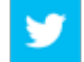

@campusvirtualsp